Система диспетчерской и технологической связи и внутреннего интеркома LPA-IP

# LPA-2401NBS

# Блок ввода/вывода аудиосигнала.

Руководство по эксплуатации Версия 2.1

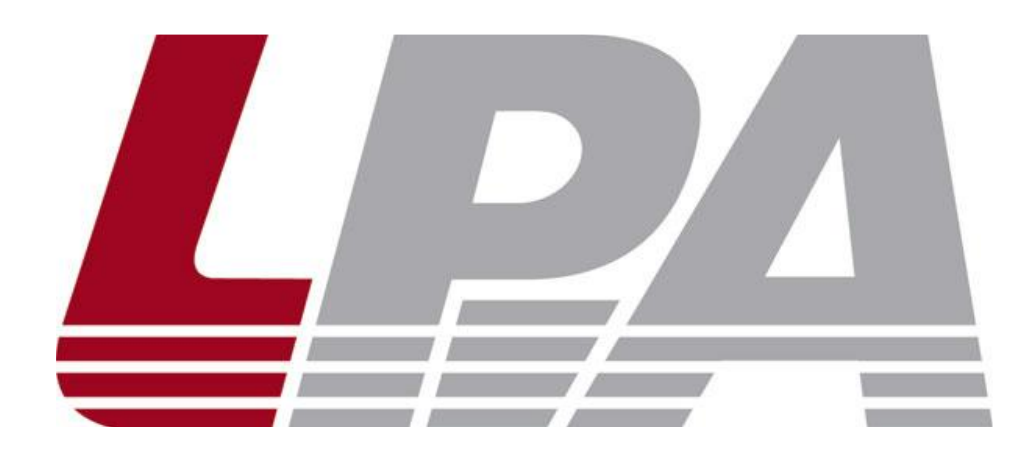

Москва 2020

# Содержание

| Часть I Меры предосторожности при работе     | 3  |
|----------------------------------------------|----|
| Часть II Основные технические характеристики | 4  |
| Часть III Комплект поставки                  | 7  |
| Часть IV Схема подключения                   | 8  |
| Часть V Основные настроūки сети              | 9  |
| Сетевые параметры                            | 11 |
| Аудио и тревога                              | 12 |
| Web-управление                               | 13 |
| Сброс до заводских настроек                  | 14 |
| Перезагрузка устройства                      | 14 |
| Обновление прошивки                          | 14 |
| Журнал событий                               | 15 |

#### Часть I Меры предосторожности при работе

Перед установкой или использованием внимательно прочтите Руководство по эксплуатации.

Пожалуйста, соблюдайте предупреждение и соответствующие указания по безопасности при работе с устройством.

- 1. Устанавливайте оборудование в следующих условиях:
- Устанавливайте оборудование на ровной поверхности. Не устанавливать в ограниченном пространстве, например, на книжных полках или на аналогичном оборудовании.
- На устройство не должны попадать капли или брызги. Не ставить вблизи объектов, с жидкостью, например, ваз.
- Устанавливайте оборудование вдали от источников тепла, таких как батареи отопления или других приборов, излучающих тепло.
- Избегайте попадания предметов и жидкости внутрь.

2. При подсоединении оборудования помните:

- Подключайте оборудование только после прочтения руководства по эксплуатации.
- Правильно выполняйте все соединения. Неправильно выполненные соединения могут привести к электрическим помехам, поломкам, ударам электрическим током.
- Для предотвращения повреждений электрическим током, не открывайте верхнюю крышку.
- Осторожно подсоединяйте электрический шнур, только после проверки значения питающего напряжения.

ВНИМАНИЕ: Техническое обслуживание оборудования должно проводиться только квалифицированными специалистами.

#### Часть II Основные технические характеристики

Многоканальный усилитель звуковой частоты (блок ввода/вывода аудио) оснащен аудиовходом, сетью RJ45, интерфейсом входа короткого замыкания и т. д., которые можно использовать для трансляции по сети на другие терминалы, также может принимать трансляции других терминалов или по инициативе сервера.

Внешний вид сетевой вызывной видео панели:

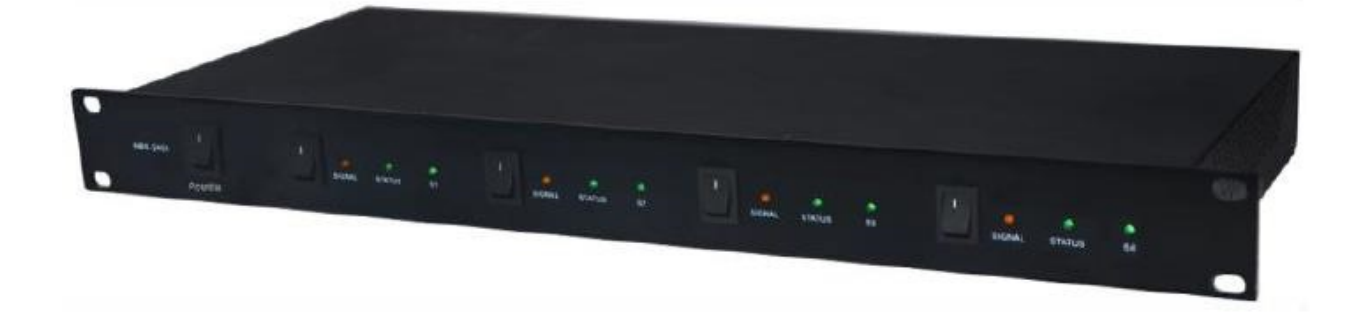

#### Особенности

- 4-х сторонние независимые сетевые модули, каждый с сетевым интерфейсом, сбой любой из сетей или модулей не будет влиять на другие модули, 4-х сторонний независимый модуль имеет отдельный выключатель питания.
- 4 независимых чипа сетевого декодера. Блок может одновременно декодировать четыре цифровых звука. Получает синхронизацию/прямую трансляцию и т. д. от сервера или других терминалов.
- 4 независимых блока вход/выход тревоги, они могут использоваться для триггера связи и могут выдавать сигнал тревоги «сухой контакт» на стороннее оборудование для обеспечения автоматического управления в режиме онлайн, которое адаптировано к подключению внешнего оборудования.
- 4-канальное звуковое кодирование и 4-канальное одновременное кодирование. Источник аналогового аудио может кодироваться для трансляции в любую группу и терминал через сервер. Он поддерживает кодирование аудио MP3 \ / PCM \ / ADPCM.
- Блок может использоваться для удаленной регулировки громкости через сеть, и громкость может быть отрегулирована индивидуально.
- Пользователи могут настраивать параметры сети, параметры звука, изменять пароль для входа в многоканальный интерфейс устройства.
- Возможность осуществления персональной конфигурации через браузер.

#### Передняя панель

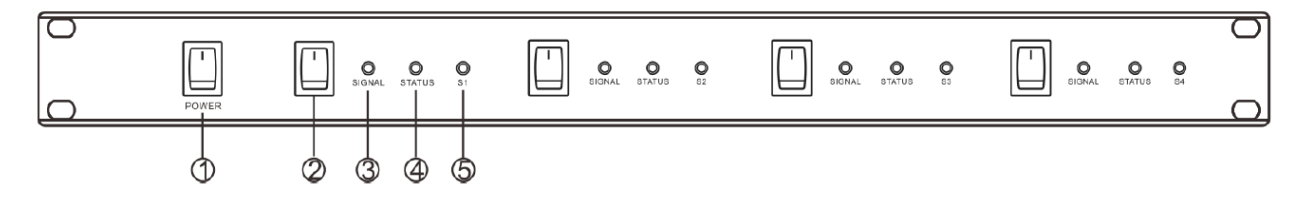

- 1. Выключатель основного питания.
- 2. Выключатель питания, каждого, отдельного модуля.
- SIGNAL: световой индикатор сигнала, индикатор выключен в режиме ожидания, при наличии входного линейного сигнала индикатор горит оранжевым цветом, яркость изменяется с изменением силы звукового сигнала (чем выше громкость, тем ярче свет).
- 4. STATUS: индикатор состояния, индикатор горит зеленым в режиме онлайн; при получении трансляции или в прошивке. В режиме обновления зеленый индикатор быстро мигает и выключается в офлайн режиме.
- 5. S1: индикатор питания каждого модуля, после включения индикатор горит зеленым цветом; когда питание выключено, индикатор не горит.

#### Задняя панель

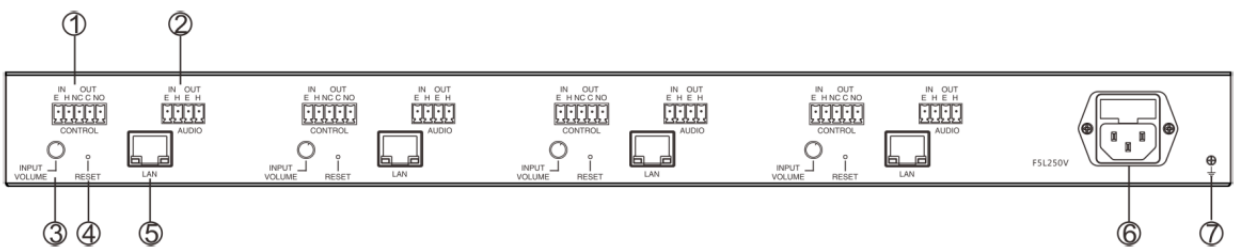

1. Тревожный интерфейс ввода/вывода

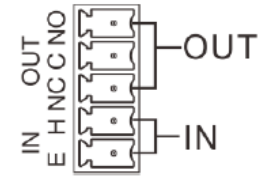

Выход: интерфейс выхода сигнала тревоги (NC: выход сигнала тревоги нормально закрытый контакт;

Вход: интерфейс ввода сигнала тревоги (Е: земля входного сигнала тоевоги: Н: входной сигнал сигнала тоевоги)

2. Аудио интерфейс ввода/вывода

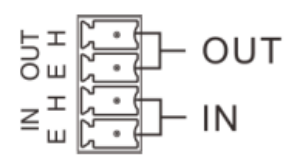

ОИТ: интерфейс аудиовыхода (Е: экран; Н: выход аудио сигнала 1Vrms/600Ω, небалансный)

IN: интерфейс аудиовхода (Е: экран, Н: аудиовход, 1Vrms/10KQ, небалансный)

3. INPUT VOLUME: ручка регулировки громкости. По часовой стрелке увеличьте громкость, против часовой стрелки уменьшите громкость. 4. RESET: кнопка сброса на заводские настройки

| Статус                     | Действие                                       |
|----------------------------|------------------------------------------------|
| Обязательное               | Нажмите и удерживайте клавишу непрерывно Зс.   |
| восстановление IP адреса   |                                                |
| Доступ к обновлению        | Нажмите кнопку, затем включите устройство и    |
| прошивки                   | продолжайте удерживать в течении 5с.           |
| Широковещательный IP-адрес | При отключенной сети, включите питание и       |
|                            | произведите кратковременное нажатие на кнопку. |

- 5. NET: сетевой интерфейс
- 6. Питание 220В
- 7. Заземление

#### Часть III Комплект поставки

Блок ввода/вывода аудио включает в себя следующие комплектующие, пожалуйста, проверьте их наличие перед установкой, если их нет, пожалуйста, свяжитесь с нами.

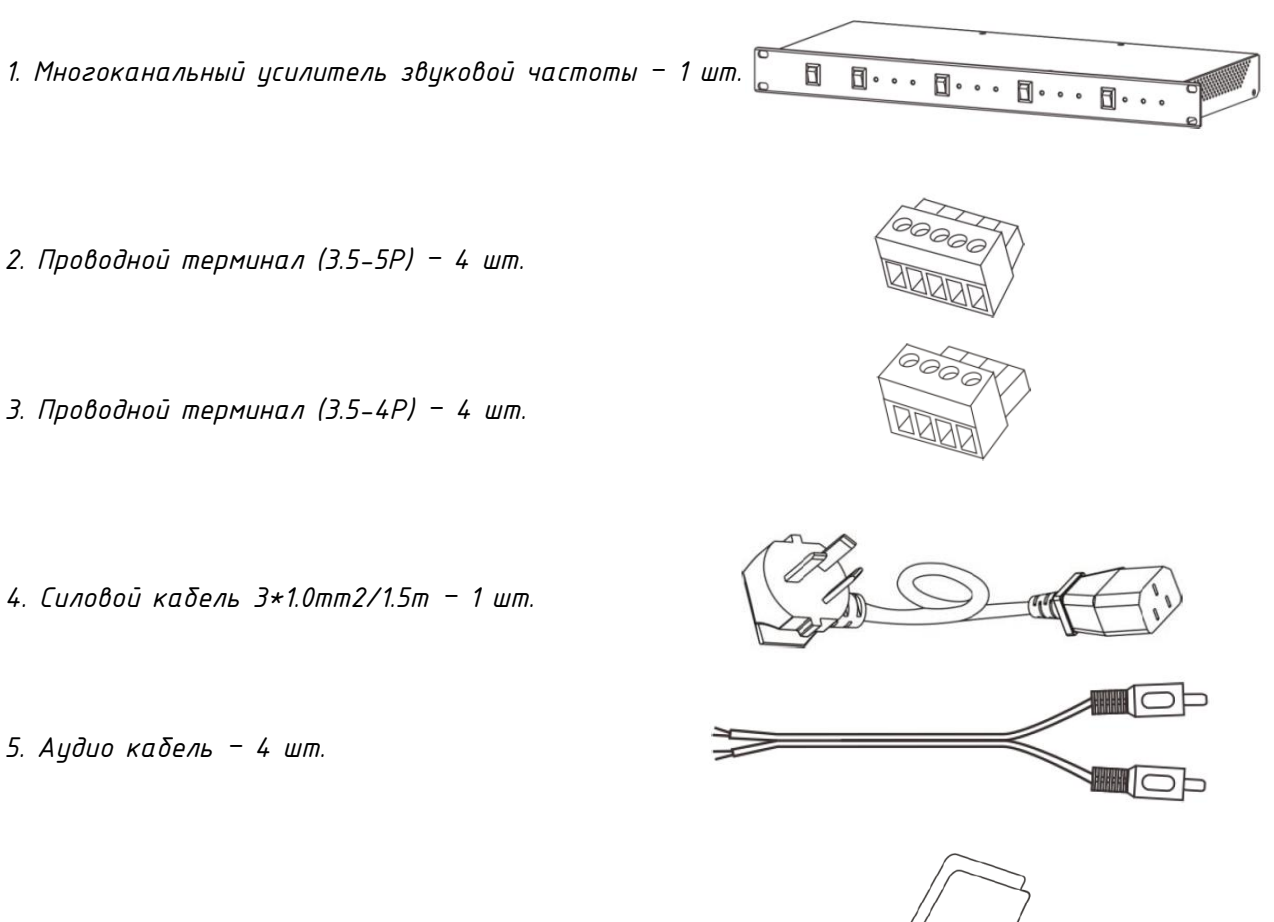

6. Инструкция по эксплуатации — 1 шт.

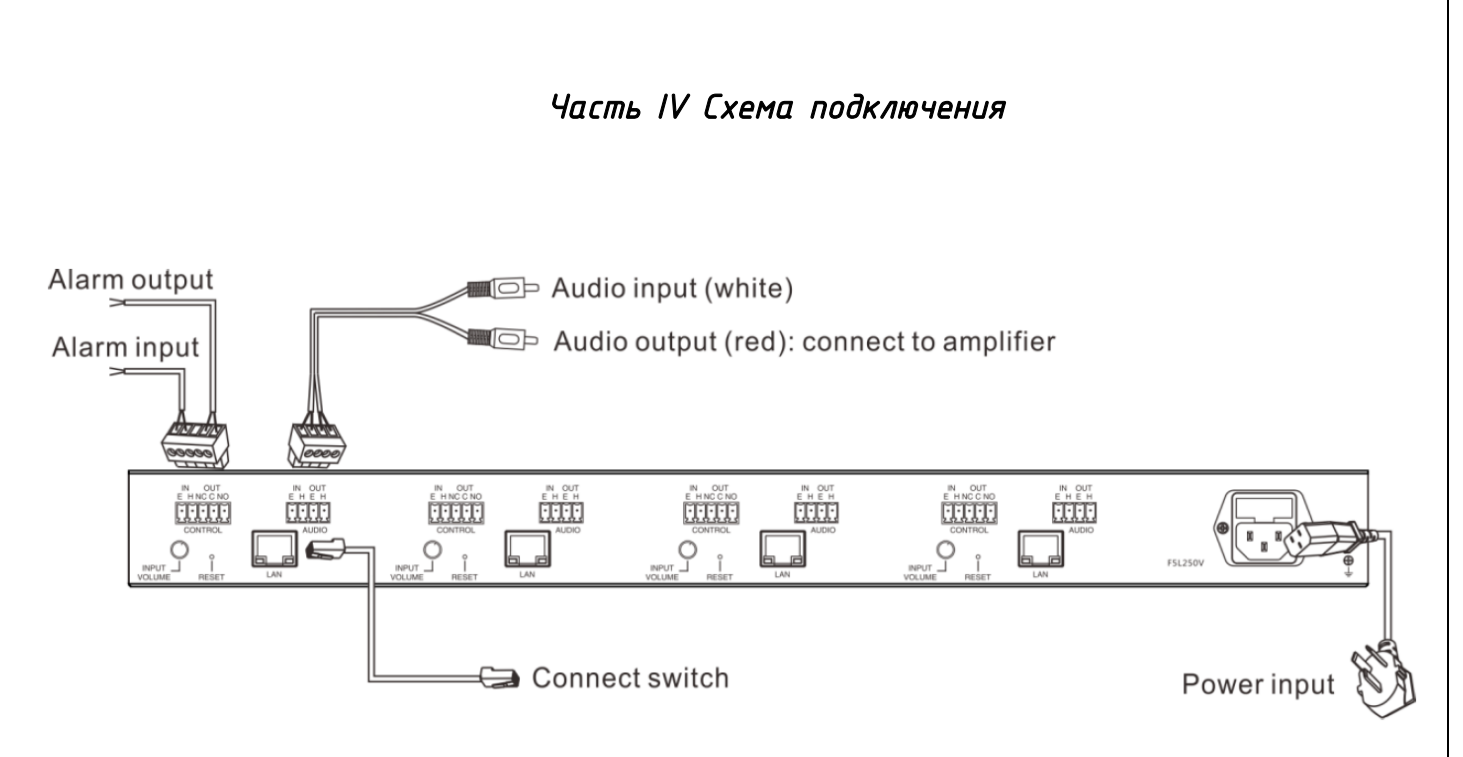

Примечание: Каждый модуль требует собственного подключения!

#### Часть V Основные настройки сети

Подключите кабель и включите питание в соответствии с руководством по установке, затем измените параметры сети терминала в соответствии с вашими требованиями. Ниже указаны 2 способа:

#### Средство сканирования оконечных устройств

1. Найдите утилиту «DevConfigTool» и запустите его, после запуска введите пароль, по умолчанию пароль «123456»

| 🥌 DevConfigTool. exe >   |
|--------------------------|
| 1 DevConfigTool-Help.mht |
| 🎒 DeviceConfig. ini      |

2. Пожалуйста выберите раздел «Mondatory Config» в правой части меню, затем заполните основные параметры терминала. После нажатия клавиши «Sending parameters» конфигурация будет завершена.

| Scan config Mandatory config<br>Note: All terminals support, used with caution.<br>Warning:<br>1. Make use of interconnection net cable:<br>2. When using net switch, only connect one terminal;<br>Terminal parameter<br>Terminal ID: 1<br>Server IP: 192 . 168 . 0 . 192<br>Terminal IP: 192 . 168 . 0 . 101<br>Gateway IP: 192 . 168 . 0 . 1<br>Subnet Mask: 255 . 255 . 0<br>Terminal Port: 2046 (Default 2046)<br>(special modify)<br>Server Port: 2048 (Default 2048)<br>(special modify)<br>Server Port: 2048 (Default 2048)<br>(special modify)<br>Server Port: 2048 (Default 2048)<br>(special modify)<br>Send parameters | Scan config Mandatory config<br>Note: All terminals support, used with caution.<br>Warning:<br>1. Make use of interconnection net cable:<br>2. When using net switch, only connect one terminal;<br>Terminal parameter<br>Terminal ID: 1<br>Server IP: 192 . 168 . 0 . 192<br>Terminal IP: 192 . 168 . 0 . 101<br>Gateway IP: 192 . 168 . 0 . 1<br>Subnet Mask: 255 . 255 . 0<br>Terminal Port: 2046 (Default 2046)<br>(special modify)<br>Server Port: 2048 (Default 2048) |  |  |  |
|----------------------------------------------------------------------------------------------------|----------------------------------------------------------------------------------------------------|--|--|--|
| Note: All terminals support, used with caution.<br>Warning:<br>1. Make use of interconnection net cable;<br>2. When using net switch, only connect one terminal;<br>Terminal parameter<br>Terminal ID: 1<br>Server IP: 192 . 168 . 0 . 192<br>Terminal IP: 192 . 168 . 0 . 101<br>Gateway IP: 192 . 168 . 0 . 1<br>Subnet Mask: 255 . 255 . 0<br>Terminal Port: 2046 (Default 2046)<br>(special modify)<br>Server Port: 2048 (Default 2048)<br>(special modify)<br>Server Port: 2048 (Default 2048)<br>(special modify)<br>Send parameters<br>V Safety checks (Check more than one terminal)                                       | Note: All terminals support, used with caution.<br>Warning:<br>1. Make use of interconnection net cable;<br>2. When using net switch, only connect one terminal;<br>Terminal parameter<br>Terminal ID: 1<br>Server IP: 192 . 168 . 0 . 192<br>Terminal IP: 192 . 168 . 0 . 101<br>Gateway IP: 192 . 168 . 0 . 1<br>Subnet Mask: 255 . 255 . 0<br>Terminal Port: 2046 (Default 2046)<br>(special modify)<br>Server Port: 2048 (Default 2048)                                 |  |  |  |
| Terminal parameter<br>Terminal ID: 1 ↓<br>Server IP: 192 . 168 . 0 . 192<br>Terminal IP: 192 . 168 . 0 . 101<br>Gateway IP: 192 . 168 . 0 . 1<br>Subnet Mask: 255 . 255 . 0<br>Terminal Port: 2046 (Default 2046)<br>(special modify)<br>Server Port: 2048 (Default 2048)<br>(special modify)<br>Server Port: 2048 (Default 2048)<br>(special modify)<br>Send parameters<br>✓ Safety checks (Check more than one terminal)                                                                                                    | Terminal parameter   Terminal ID:   Server IP:   192   Terminal IP:   192   Terminal IP:   192   188   0   192   Terminal IP:   192   192   188   0   192   193   194   195   196   197   198   199   191   192   193   194   195   196   197   198   199   191   192   193   194   195   195   196   197   198   198   199   199   191   192   193   194   195   195   196                                                                                                 |  |  |  |
| Terminal ID: 1<br>Server IP: 192 . 168 . 0 . 192<br>Terminal IP: 192 . 168 . 0 . 101<br>Gateway IP: 192 . 168 . 0 . 1<br>Subnet Mask: 255 . 255 . 0<br>Terminal Port: 2046 (Default 2046)<br>(special modify)<br>Server Port: 2048 (Default 2048)<br>(special modify)<br>Server Port: 2048 (Default 2048)<br>(special modify)<br>Server Port: Safety checks (Check more than one terminal)                                                                                                    | Terminal ID: 1<br>Server IP: 192 . 168 . 0 . 192<br>Terminal IP: 192 . 168 . 0 . 101<br>Gateway IP: 192 . 168 . 0 . 1<br>Subnet Mask: 255 . 255 . 0<br>Terminal Port: 2046 (Default 2046)<br>(special modify)<br>Server Port: 2048 (Default 2048)                                                                                                    |  |  |  |
| Server IP: 192 168 0 192   Terminal IP: 192 168 0 101   Gateway IP: 192 168 0 1   Subnet Mask: 255 255 255 0   Terminal Port: 2046 (Default 2046)<br>(special modify) 0   Server Port: 2048 (Default 2048)<br>(special modify)   Send parameters   ✓ Safety checks (Check more than one terminal)                                                                                                    | Server IP: 192 168 0 192   Terminal IP: 192 168 0 101   Gateway IP: 192 168 0 1   Subnet Mask: 255 255 255 0   Terminal Port: 2046 (Default 2046)<br>(special modify)   Server Port: 2048 (Default 2048)                                                                                                    |  |  |  |
| Terminal IP: 192 . 168 . 0 . 101<br>Gateway IP: 192 . 168 . 0 . 1<br>Subnet Mask: 255 . 255 . 0<br>Terminal Port: 2046 (Default 2046)<br>(special modify)<br>Server Port: 2048 (Default 2048)<br>(special modify)<br>Send parameters<br>✓ Safety checks (Check more than one terminal)                                                                                                    | Terminal IP: 192 . 168 . 0 . 101<br>Gateway IP: 192 . 168 . 0 . 1<br>Subnet Mask: 255 . 255 . 0<br>Terminal Port: 2046 (Default 2046)<br>(special modify)<br>Server Port: 2048 (Default 2048)                                                                                                    |  |  |  |
| Gateway IP: 192 . 168 . 0 . 1<br>Subnet Mask: 255 . 255 . 255 . 0<br>Terminal Port: 2046 (Default 2046)<br>(special modify)<br>Server Port: 2048 (Default 2048)<br>(special modify)<br>Send parameters<br>✓ Safety checks (Check more than one terminal)                                                                                                    | Gateway IP: 192 . 168 . 0 . 1<br>Subnet Mask: 255 . 255 . 255 . 0<br>Terminal Port: 2046 (Default 2046)<br>(special modify)<br>Server Port: 2048 (Default 2048)                                                                                                    |  |  |  |
| Subnet Mask: 255 . 255 . 0<br>Terminal Port: 2046 (Default 2046)<br>(special modify)<br>Server Port: 2048 (Default 2048)<br>(special modify)<br>Send parameters<br>Safety checks (Check more than one terminal)                                                                                                    | Subnet Mask: 255 . 255 . 0<br>Terminal Port: 2046 (Default 2046)<br>(special modify)<br>Server Port: 2048 (Default 2048)                                                                                                    |  |  |  |
| Terminal Port: 2046 (Default 2046)<br>(special modify)<br>Server Port: 2048 (Default 2048)<br>(special modify)<br>Send parameters<br>✓ Safety checks (Check more than one terminal)                                                                                                    | Terminal Port: 2046<br>(special modify)<br>Server Port: 2048 (Default 2048)                                                                                                    |  |  |  |
| Server Port: 2048 (Default 2048)<br>(special modify)<br>Send parameters<br>Safety checks (Check more than one terminal)                                                                                                    | Server Port: 2048 (Default 2048)                                                                                                    |  |  |  |
| Send parameters                                                                                                    | Server Port: 2048 (Default 2048)<br>(special modify)                                                                                                    |  |  |  |
|                                                                                                    | Send parameters                                                                                                    |  |  |  |
|                                                                                                    |                                                                                                    |  |  |  |
|                                                                                                    |                                                                                                    |  |  |  |

#### Примечание:

1. Если вы используете операционную систему Win7, перейдите в режим администратора, чтобы запустить и закрыть весь брандмауэр и соответствующее программное обеспечение.

2. Инструменты сканирования терминала могут устанавливать конфигурацию параметров сети только на один терминал одновременно, поэтому при использовании этих способов убедитесь, что к одному компьютеру подключен только один целевой терминал.

#### Путь к Web-странице

Зайдите на веб-страницу блока ввода/вывода аудио, измените параметры сети в соответствии с требованиями, и нажмите «сохранить» после настройки.

Конкретные этапы работы относятся к настройкам параметров сети в определяемых пользователем параметрах терминала.

#### Пользовательские параметры терминала

 Пожалуйста, введите IP-адрес блока ввода/вывода аудио в адресную колонку браузера (заводская установка IP-адрес по умолчанию – 192.168.1.101, он будет автоматически воспроизводить IP-адрес при нажатии клавиши терминала без подключенного кабеля), а затем при вводе.

| 2 |
|---|
|   |
|   |
|   |
|   |

2. Введите имя пользователя и пароль на веб-странице (имя пользователя и пароль по умолчанию – admin)

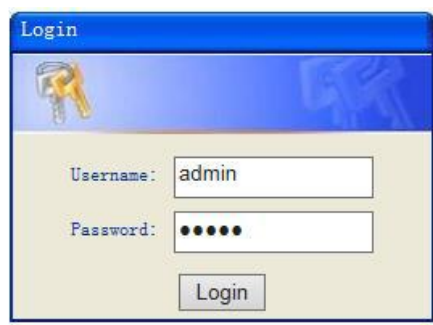

3. Нажмите ОК, чтобы войти на веб-страницу.

| Status            |                     |                                |         |
|-------------------|---------------------|--------------------------------|---------|
| Basic Settings    | Status              |                                |         |
| Network           |                     |                                |         |
| Audio and Alert   | <u></u>             |                                |         |
| Advanced Settings | Network parameters: |                                |         |
| Web Management    |                     |                                |         |
| Maintenance       | MAC Address:        | 00-E0-4C-EA-10-09              |         |
| System Tools      | IP Address:         | 192. 168. 4. 50                |         |
|                   | Subnet Mask:        | 255. 255. 255. 0               |         |
|                   | Default Gateway:    | 192. 168. 4. 1                 |         |
|                   | DNS Server:         | 192. 168. 1. 1, 192. 168. 1. 1 |         |
|                   | Running time:       | 0 day(s) 00:00:02              | Refresh |
|                   |                     |                                |         |
|                   |                     |                                |         |

| Сетевые | параметры |
|---------|-----------|
|         |           |

| Ctatua                   |                     |                                     |
|--------------------------|---------------------|-------------------------------------|
| Status<br>Desia Cottings |                     |                                     |
| Basic Settings           | Network parameters  |                                     |
| Network                  |                     |                                     |
| Audio and Alert          |                     |                                     |
| Advanced Settings        | Device ID:          | 1                                   |
| Web Management           | IP Address:         | 192.168.4.50 : 2046 (Default:2046)  |
| Maintenance              | Submat Marks        |                                     |
| System Tools             | Sublet Mask.        | 255.255.255.0                       |
|                          | Default Gateway:    | 192.168.4.1 (Optional)              |
|                          |                     |                                     |
|                          | DNC1                | 100,160,1,1 (0-time1)               |
|                          | DAS server1.        | 192.108.1.1 (Optional)              |
|                          | DNS server2:        | 192.168.1.1 (Optional)              |
|                          |                     |                                     |
|                          |                     |                                     |
|                          | System Server:      | 192.168.4.105 : 2048 (Default:2048) |
|                          | Second server:      | 192.168.1.14 : 2048 (Default:2048)  |
|                          | Language:           | English 🗸                           |
|                          | HandShake Interval: | 30                                  |
|                          | handshake interval. | 505 <b>Y</b>                        |
|                          |                     |                                     |
|                          |                     | Corres D. Cor 14                    |
|                          |                     | Save Default                        |
|                          |                     |                                     |

Описание:

| Device NO.         | Идентификационный номер устройства. Он должен быть уникален     |  |  |
|--------------------|-----------------------------------------------------------------|--|--|
|                    | и не повторяться с другими устройствами. По умолчанию ID 1. У   |  |  |
|                    | каждого из 4-х модулей должен быть свой ID.                     |  |  |
| IP address         | По умолчанию IP-адрес 192.168.1.101. Установите свой уникальный |  |  |
|                    | адрес для каждого модуля.                                       |  |  |
| Device port        | Номер порта устройства по умолчанию 2046, пожалуйста, не        |  |  |
|                    | изменяйте его без особой необходимости.                         |  |  |
| Subnet mask        | Пожалуūста, установите маску подсети (по умолчанию              |  |  |
|                    | 255.255.255.0)                                                  |  |  |
| Default gateway    | Адрес шлюза (по умолчанию 192.168.1.1)                          |  |  |
| Preferred DNS      | Предпочтительный IP-адрес преобразователя доменного имени       |  |  |
| server             | CEMU                                                            |  |  |
| Alternate DNS      | Альтернативный IP-адрес преобразователя доменного имени сети    |  |  |
| server             |                                                                 |  |  |
| System server      | IP-адрес сервера (по умолчанию: 192.168.1.13) порт: 2048 (не    |  |  |
|                    | изменяйте номер порта без особой необходимости)                 |  |  |
| Alternate server   | Когда основной сервер не может войти в систему, вы можете       |  |  |
|                    | выбрать альтернативный сервер, IP-адрес по умолчанию –          |  |  |
|                    | <i>192.168.1.1</i> 4.                                           |  |  |
| Language           | Изменение языка Web-интерфейса                                  |  |  |
| Handshake interval | Установите интервал времени связи между сервером и блоком       |  |  |
|                    | ввода/вывода аудио.                                             |  |  |

| Status            |                                     |                    |   |
|-------------------|-------------------------------------|--------------------|---|
| Basic Settings A  | udio and Alert                      |                    |   |
| Network           |                                     |                    |   |
| Audio and Alert   |                                     |                    |   |
| Advanced Settings | Encoding format:                    | РСМ 🗸              |   |
| Web Management    | Line input volume:                  | 15 🗸               |   |
| Maintenance       | Product and in the                  | 0005011-           |   |
| System Tools      | broadcast sampling rate.            | 22050Hz V          |   |
|                   | Broadcast output volume:            | 11 🗸               |   |
|                   |                                     |                    |   |
|                   |                                     | Newseller Oren and |   |
|                   | Alertin status.                     | Normally Open 🗸    |   |
|                   | Alarm input linkage alarm output:   | No linkage 🗸 🗸     |   |
|                   | Alarm output linkage recovery time: | 0                  |   |
|                   |                                     |                    | 1 |
|                   |                                     | Save Default       | 1 |

#### Описание:

| - · ·               |                                                                                                    |  |  |
|---------------------|----------------------------------------------------------------------------------------------------|--|--|
| Code mode           | Формат кодирования аудио (по умолчанию РСМ)                                                                    |  |  |
| Line input volume   | Уровень громкости линейного входа (0~15)                                                                       |  |  |
| Broadcast           | Частота дискретизации при трансляции (по умолчанию 22050 Гц)                                                   |  |  |
| sampling rate       |                                                                                                    |  |  |
| Broadcast output    | Громкость выходного сигнала при трансляции.                                                                    |  |  |
| volume              |                                                                                                    |  |  |
|                     | Состояние интерфейса входа тревоги, когда вход тревоги не<br>активирован. Этот статис определяет метод тревоги |  |  |
|                     | актаварован. Этот статус опревеляет четов тревога.                                                             |  |  |
| Alarm innut status  | Когда статус «Нормально разомкнутыи», запуск требоги                                                           |  |  |
|                     | происходит при замыкании контактов.                                                                            |  |  |
|                     | Когда статис «Нормально замкнутый», запуск тревоги происходит                                                  |  |  |
|                     | при размыкании контактов.                                                                                      |  |  |
| Alarm input linkage | Установка связи между сработкой входа тревоги и входом                                                         |  |  |
| alarm output        | тревоги. (связь есть/нет)                                                                                      |  |  |
| The time for alarm  | Задержка по времени сработки входа тревоги. При сработке                                                       |  |  |
| output linkage      | тревожного входа. Возможно выставить от 1 до 29 с. Если стоит                                                  |  |  |
| recovery            | 0, задержки нет.                                                                                               |  |  |

## Web-управление

В параметрах веδ-управления можно изменить учетную запись и пароль для входа в Webинтерфейс.

| Status            |                         |            |
|-------------------|-------------------------|------------|
| Basic Settings    | Modify the Web password |            |
| Network           |                         |            |
| Audio and Alert   |                         |            |
| Advanced Settings | Old user name:          | admin      |
| Web Management    | Old Password:           |            |
| Maintenance       |                         |            |
| System Tools      | New user name:          |            |
|                   | New password:           |            |
|                   | Confirm password:       |            |
|                   |                         |            |
|                   |                         | Save Clear |
|                   |                         |            |
|                   |                         |            |
|                   |                         |            |

#### Сброс до заводских настроек

При нажатии клавиши «Reset factory settings» все параметры сбрасываются до заводских.(параметры п умолчанию)

| Status            |                                                                                                    |
|-------------------|----------------------------------------------------------------------------------------------------|
| Basic Settings    | Restore                                                                                                    |
| Network           |                                                                                                    |
| Audio and Alert   |                                                                                                    |
| Advanced Settings | Click the Restore Factory Settings button, the device will return all settings to the factory default state. |
| Web Management    | Pasters fasters atting                                                                                       |
| Maintenance       | Resource inducity settings                                                                                   |
| System Tools      |                                                                                                    |
| - Reboot          |                                                                                                    |
| - Restore         |                                                                                                    |
| - Upgrade         |                                                                                                    |
| - System log      |                                                                                                    |
|                   |                                                                                                    |
|                   |                                                                                                    |
|                   |                                                                                                    |
|                   |                                                                                                    |

#### Перезагрузка устройства

Нажмите «Reboot», чтобы перезагрузить устройство вручную.

| Olation           |                                                  |  |  |  |
|-------------------|--------------------------------------------------|--|--|--|
| Status            |                                                  |  |  |  |
| Basic Settings    | Reboot                                           |  |  |  |
| Network           |                                                  |  |  |  |
| Audio and Alert   |                                                  |  |  |  |
| Advanced Settings | Click the reboot button, the device will reboot. |  |  |  |
| Web Management    | Pahaat                                           |  |  |  |
| Maintenance       | Rebot                                            |  |  |  |
| System Tools      |                                                  |  |  |  |
| - Reboot          |                                                  |  |  |  |
| - Restore         |                                                  |  |  |  |
| - Upgrade         |                                                  |  |  |  |
| - System log      |                                                  |  |  |  |
|                   |                                                  |  |  |  |

#### Обновление прошивки

Нажмите «Enter Firmware upgrade mode», чтобы войти в интерфейс обновления прошивки, затем нажмите «Сканировать», чтобы выбрать правильный файл и нажмите «Обновление прошивки» для обновления. После завершения обновления устройства, он автоматически перезагрузится.

| Status            |                                                 |
|-------------------|-------------------------------------------------|
| Basic Settings    | Upgrade Upgrade                                 |
| Network           |                                                 |
| Audio and Alert   |                                                 |
| Advanced Settings | Firmware Version: Firmware_[Normal]_V1.0_170809 |
| Web Management    | BIOS Version: BootLdr [Normal] V1.0 170705      |
| Maintenance       |                                                 |
| System Tools      |                                                 |
| - Reboot          | Enters firmware ungrade mode                    |
| - Restore         | Enters Titmedre upgråde mode                    |
| - Upgrade         |                                                 |
| - System log      |                                                 |
|                   |                                                 |
|                   |                                                 |
|                   |                                                 |

## Журнал событий

На веб-странице можно просмотреть журнал событий. Содержимое журнала на веб-странице можно очистить, нажав «Clear all the log».

| Status                    |            |                 |                                     |  |  |
|---------------------------|------------|-----------------|-------------------------------------|--|--|
| Basic Settings            | System Log |                 |                                     |  |  |
| Network                   |            |                 |                                     |  |  |
| Audio and Alert           |            |                 |                                     |  |  |
| Advanced Settings         | Index      | The Log Content | :                                   |  |  |
| Web Management            | 1          | 00-00 00:00:00  | Reboot                              |  |  |
| Maintenance               |            | 00.00.00.00.00  |                                     |  |  |
| System Tools              | 2          | 00-00 00.00.00  | REDOOT                              |  |  |
| - Reboot                  | 3          | 00-00 00:00:09  | Net status change 1                 |  |  |
| - Restore                 | 4          | 00-00 00:00:15  | Logining: 192.168.1.13 : 2048       |  |  |
| - Opgrade<br>- System log | 5          | 00-00 00:00:00  | Reboot                              |  |  |
|                           | 6          | 00-00 00:00:03  | Net status change 1                 |  |  |
|                           | 7          | 00-00 00:04:15  | Logining: 192.168.1.13 : 2048       |  |  |
|                           | 8          | 08-15 08:36:00  | Logining: 192.168.1.13 : 2048       |  |  |
|                           | 9          | 08-15 09:26:00  | Receive broadcasting: 234.0.0.2 : 0 |  |  |
|                           | 10         | 08-15 09:26:00  | Receive broadcasting: 234.0.0.2 : 0 |  |  |
|                           |            |                 |                                     |  |  |
|                           |            |                 | Refresh Clear All The Log           |  |  |

#### О бренде LPA

LPA — собственная торговая марка компании ЛУИС+. LPA — это функционально полный набор устройств, оптимальных по соотношению цена/качество. Появление оборудования под маркой LPA означает, что изделия прошли все необходимые испытания, сертификацию и обеспечены полноценным сервисом и надлежащей технической поддержкой.

Предлагаем посетить профильный сайт, посвящённый оборудованию торговой марки LPA www.luis-lpa.ru. Здесь Вы можете найти полезную техническую информацию и скачать всю необходимую документацию. Если у Вас возникнут технические вопросы, наши специалисты всегда будут рады помочь Вам!

Спасибо за то, что приобрели продукцию нашей компании!

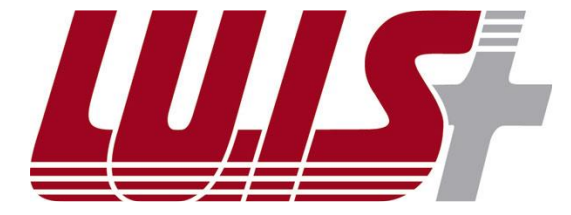

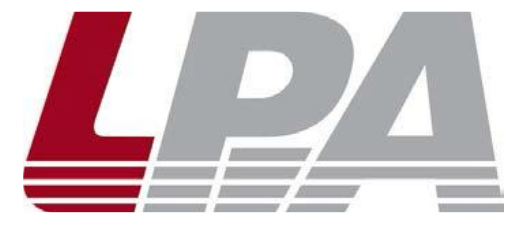